# 機能説明

トップページ

### ■物件情報管理

入退去更新や物件情報の更新、 画像やピクトを編集します

# ■更新補助:一括更新

空室と退去予定の物件をリストし、 いくつかの情報を一括で更新する 事が出来ます

# ■更新補助:商談 / 審査更新

空室と退去予定の物件の中で 商談・審査フラグの物件を確認・ 一括で更新する事が出来ます

### ■提出設定

各サービスへの「公開 / 非公開」 が一括で管理出来ます

### ■HP 連動オプションサービス

HP 連動オプションサービスの 掲載設定をします(有料機能)

# ■情報出力

空室一覧表(PDF)・個別物件 情報印刷出力・一覧作成(CSV) を簡単に出力します

### ■アプローチ

仲介トップページのトピックスへ キャンペーンメッセージを書き 込んだり、登録仲介業者一覧が ご覧になれます

### ■閲覧履歴

仲介会社がいつどの物件を閲覧 したのかを回数やグラフで表示 したり、住居 PDF 出力・空室 一覧 PDF 出力の履歴も表示します

### ■ステータス

状況一覧(とりかご)・登録間取 図面リスト等を表示します

# ■アカウント情報

会社情報やユーザー情報の更新、 追加等を行います

### ■お問い合わせ

リアプロへの問い合わせ先、 追加物件登録の依頼先です

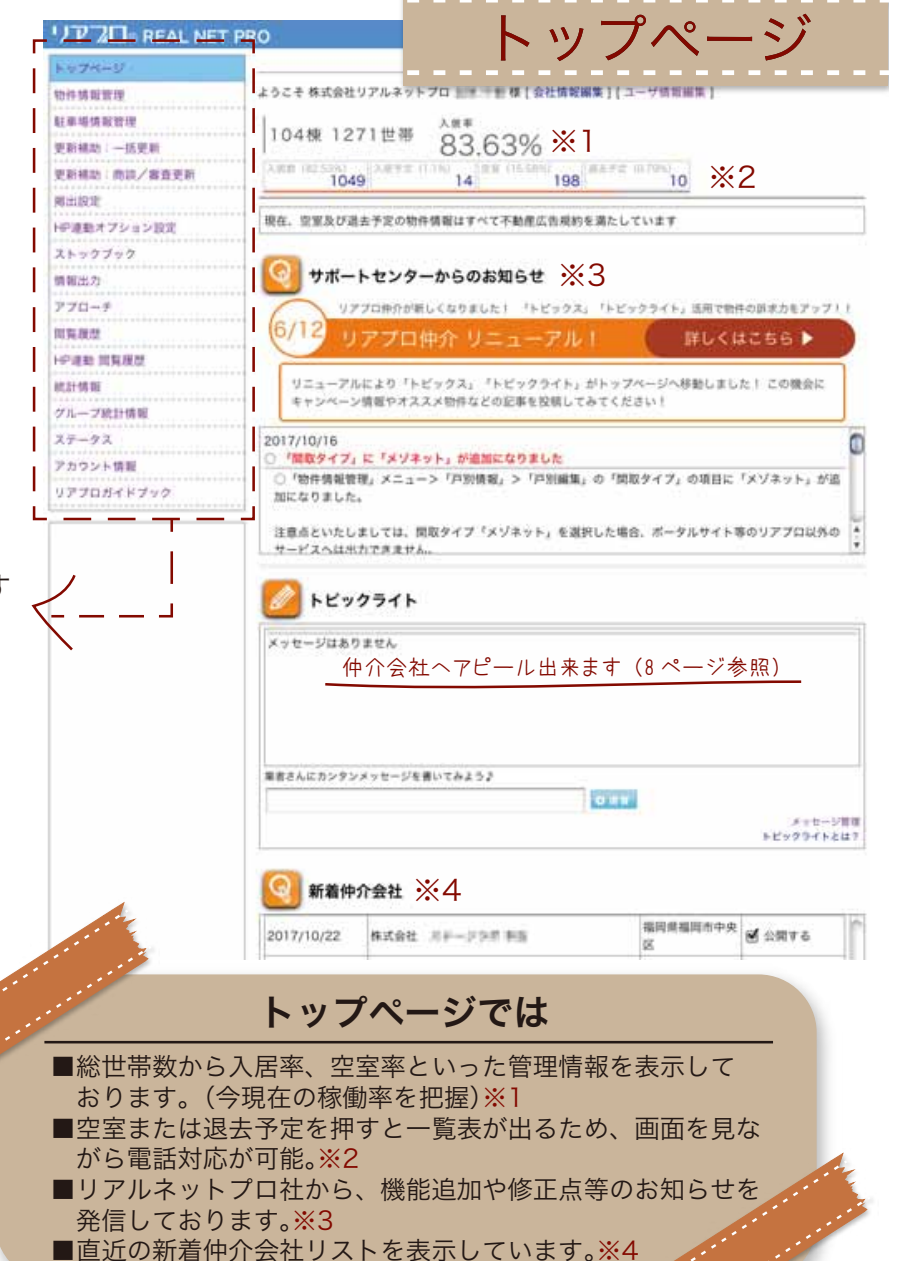

REAL NET PRO Co.,Ltd.

# http://www.rnp.jp/

REAL NET PRO Co Ltd

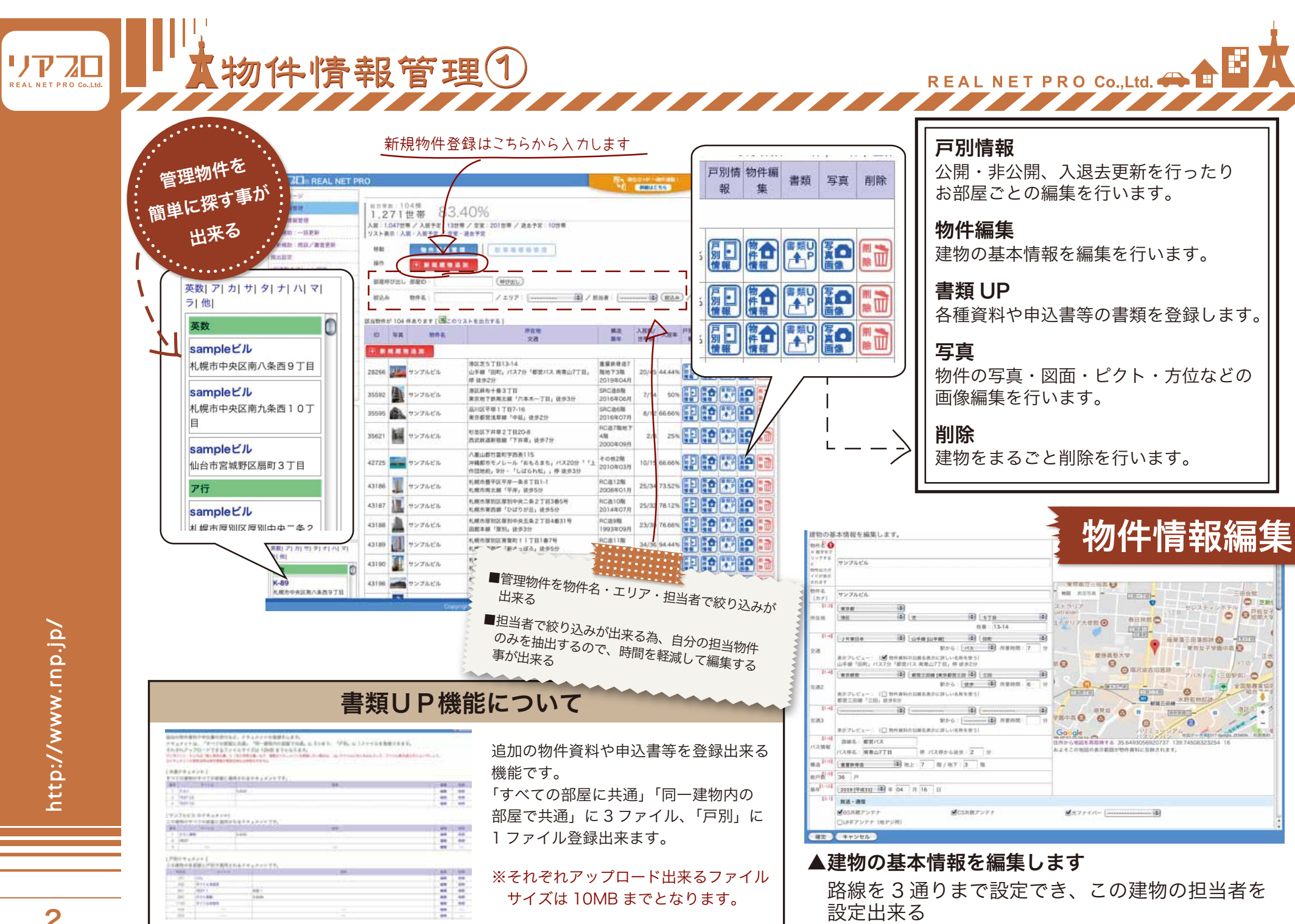

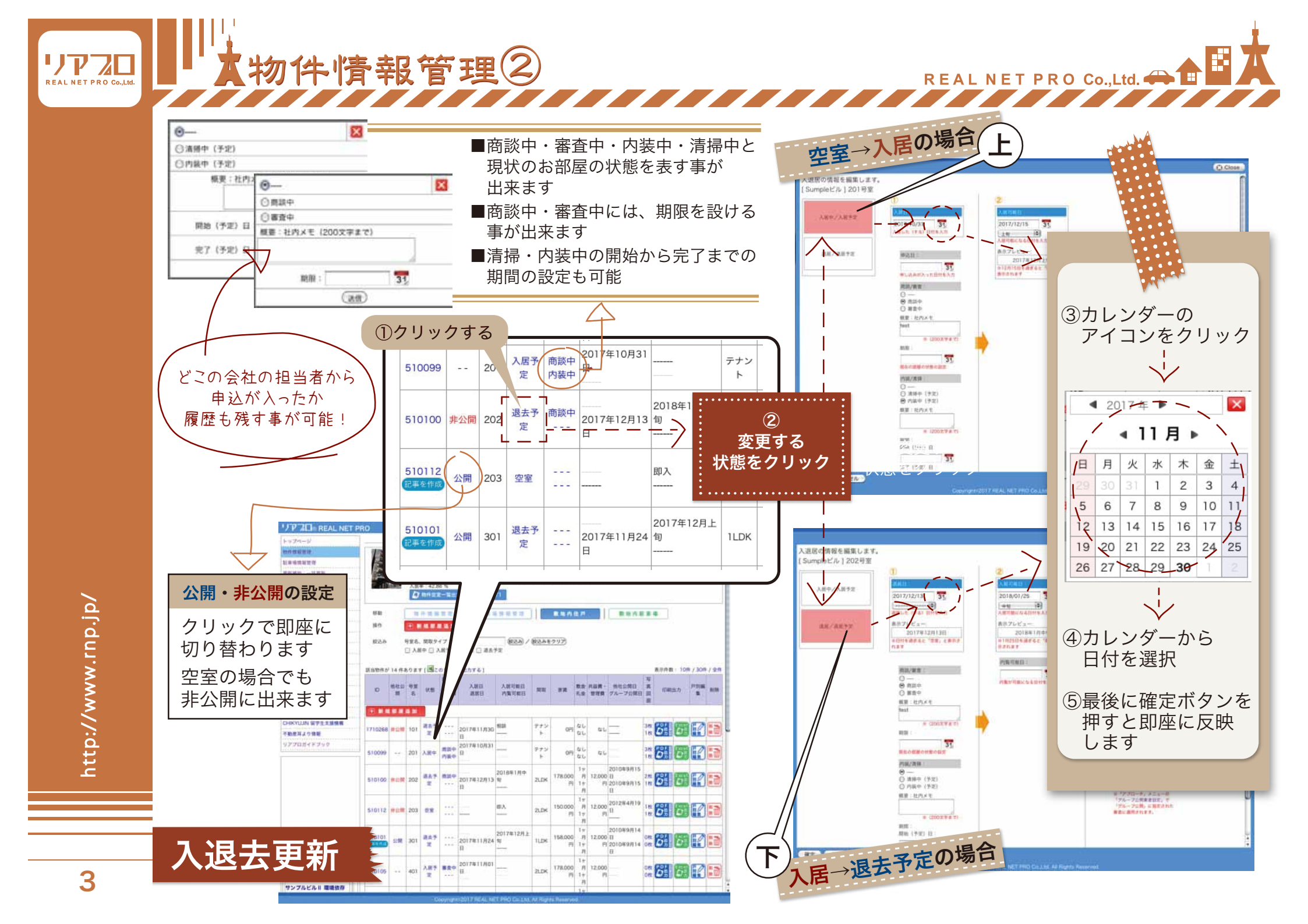

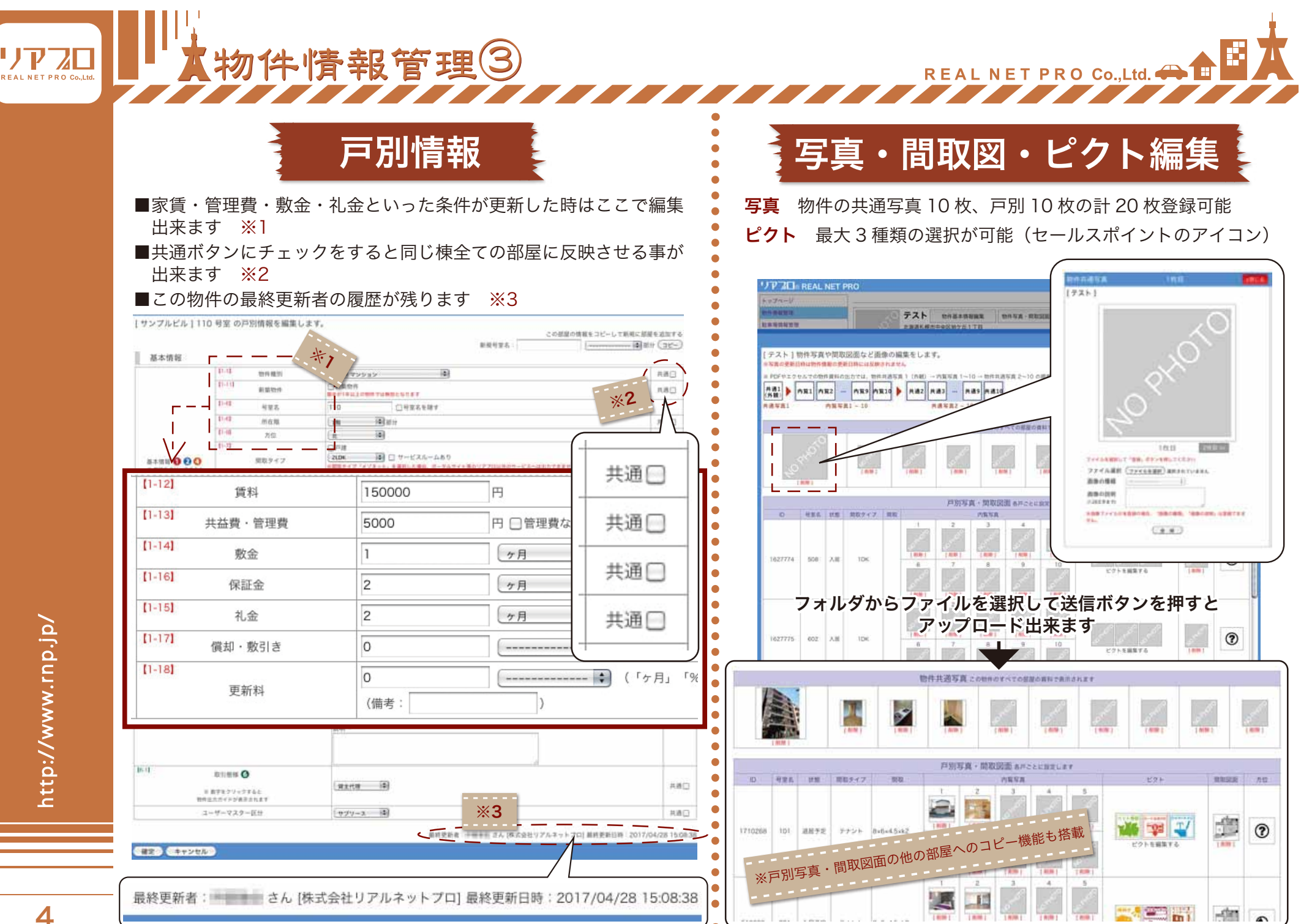

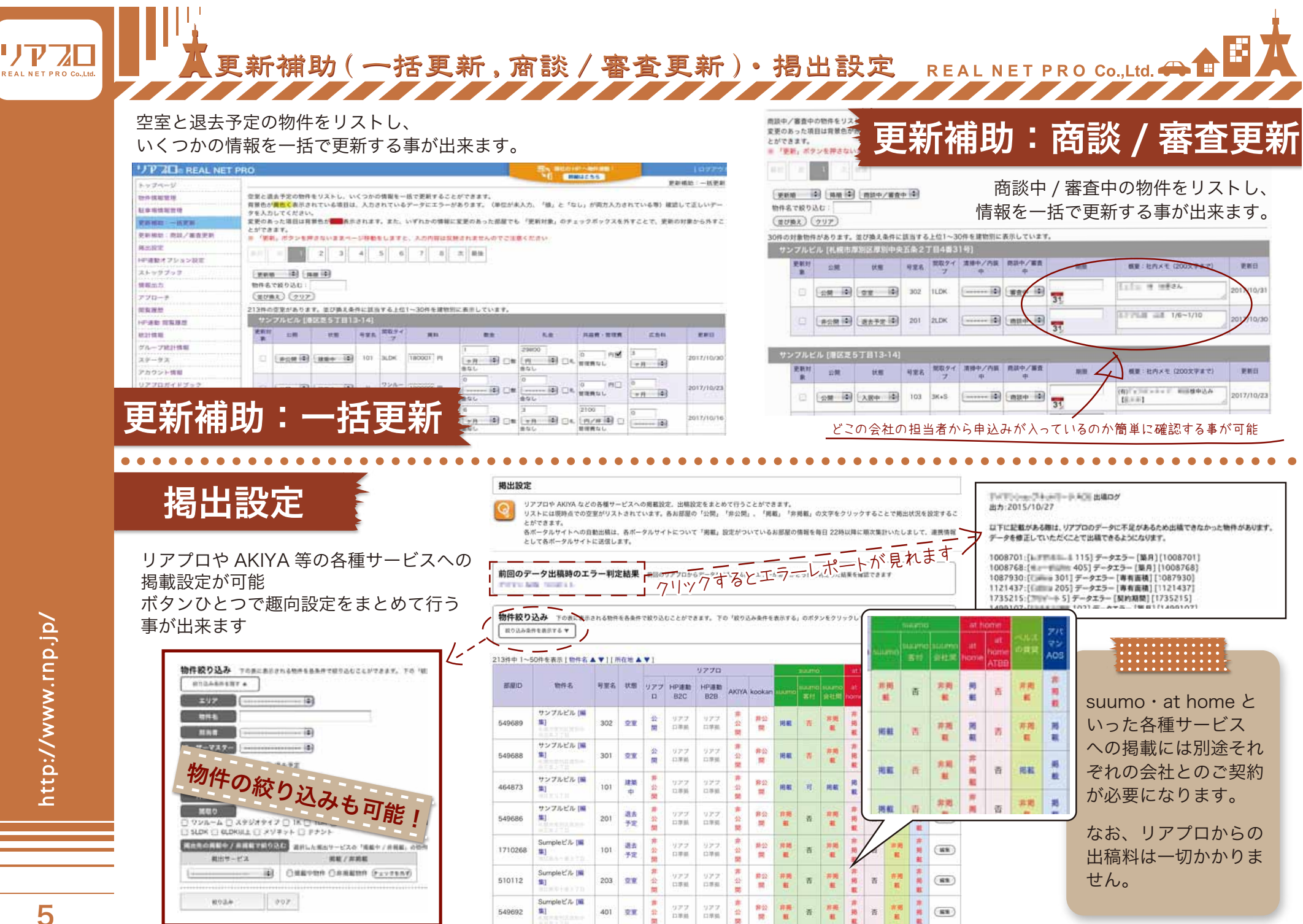

C BRUCH

177 20 REAL NET PRO

REAL NET PRO Co.,Ltd. 

| +y7a-9                                            |                                                                                                    | ~ ~ ~ ~ ~ ~ ~ ~ ~ ~ ~ ~ ~ ~ ~ ~ ~ ~ ~                                                                                                    |
|---------------------------------------------------|----------------------------------------------------------------------------------------------------|----------------------------------------------------------------------------------------------------|
| 位件碼解發現                                            | 空室一覧表PDF出力                                                                                                    |                                                                                                    |
| 2年考试社会运                                           | 現在公開中の空重及び過去予定物件の一覧表をPDF形式ファイルで出力します                                                                                                    |                                                                                                    |
| 更新補助:一些更新                                         | 〒117月1日 HARZAN (1959日) 4月 (1) 00000000460000                                                                                                    |                                                                                                    |
| 史新編結:總統/審査更新                                      | - >> MAY-E//TOLY/TARGETY ([] SURVEYINGENG)                                                                                                    | 株式会社リアルネットプロ 宇宙 安直 ロジョンコン (1975) コンコン (1975) (1975) (1975  |
| 用出設定                                              | 北海道                                                                                                    | And and the second second se                                                                                                    |
| 利用数式プション設定                                        | ○ 札積市中央区 (4) ▼ ○ 札積市北区 (8) ▼ ○ 札積市自石区 (13) ▼                                                                                                    | And the second second s |
| ストックブック                                           | □ 札幌市慶平区 (14) ▼ □ 札幌市街区 (1) ▼ □ 札幌市即制区 (13) ▼                                                                                                    |                                                                                                    |
| 線載出力                                              | □ 札幌市手程区 (1) ▼                                                                                                    | 9 29 4948 1751 28 51 51 51 51 51 51 51 51 51 51 51 51 51                                                                                                    |
| 位至一 <b>知识PD</b> (出力                               |                                                                                                    |                                                                                                    |
| 戶留物件物制印刷当為                                        | 宮城県                                                                                                    | Comparison of the second second       |
| 一篇性語GSV出力                                         | □ 10000万元                                                                                                    |                                                                                                    |
| 770-9                                             |                                                                                                    | W Marco Alexandro Da Marco Da Marco     |
| RANT                                              |                                                                                                    | 1 March 10, 10 March 10, 10     |
| 147速動 汽车度放                                        | · Ⅲ区 (28) ▼ · · · · · · · · · · · · · · · · · ·                                                                                                    | and A. Barris and A. Barris    |
| (1) (1) (1) (1) (1) (1) (1) (1) (1) (1)           | 54-07-05                                                                                                    | The second second                                                                                                    |
| クループ統計情報                                          | 748 R                                                                                                    |                                                                                                    |
| ステータス                                             | ※ 大重四和計畫点 (6)                                                                                                    |                                                                                                    |
| アカウント情報                                           | (TAT#199) (TAT#192BF)                                                                                                    | 1 Marcine State State    |
| リアプロガイドブック                                        | "Manufaladad" "Manufaladadad"                                                                                                    | A DEAL STATE OF A DEAL STATE OF A DEAL STATE O |
|                                                   | 開取タイプ絞り込み・出力する原取タイプを選択できます                                                                                                    | 1. ARE ALL ALL ALL ALL ALL ALL ALL ALL ALL AL                                                                                                    |
|                                                   | D 226-6 D 32232477 D 16 D 104                                                                                                    | Longentine and Longentine and the second second sec |
|                                                   | D 1LDK D 2K D 2LDK                                                                                                    |                                                                                                    |
|                                                   | 345 305K 3405K 344K                                                                                                    |                                                                                                    |
|                                                   | 0 SLDK 0 SLDKULE 0 XVX7F 0 772F                                                                                                    | Land Andrea and Andrea and An                                                                                                    |
|                                                   | ( <u>4478249</u> ) ( <u>447824988</u> )                                                                                                    |                                                                                                    |
|                                                   |                                                                                                    |                                                                                                    |
|                                                   | 物件担当者取り込み。物件並且者を進択できます                                                                                                    | / ■地域を設定して必要な空気におち出力出立ます                                                                                                    |
|                                                   | (                                                                                                    | 」・・・・・・・・・・・・・・・・・・・・・・・・・・・・・・・・・・・・                                                                                                    |
|                                                   | USES CAME DESCRIPTION OF THE OWNER OF THE                                                                                                    | ■現在小問巾の空室及び混土予定物件の一覧実を                                                                                                    |
|                                                   | P. O MARK O MATCH O RATE O RATE O RATE O RATE O REAL TENDES, MATCH O RATE SINGLART SINGLART SINGLAR    | ■坑江ム曲中の王主人の区ム了た物件の「見衣を                                                                                                    |
| 201 71 51 11 ST 11 61 71                          |                                                                                                    | PDF 形式ファイルで出力します                                                                                                    |
| 21 ml                                             |                                                                                                    |                                                                                                    |
|                                                   |                                                                                                    | ■物件に付随している駐車場の情報も表示しております                                                                                                    |
|                                                   |                                                                                                    |                                                                                                    |
| $\bullet \bullet \bullet \bullet \bullet \bullet$ | • • • • • • • • • • • • • • • • • • • •                                                                                                    | • • • • • • • • • • • • • • • • • • •                                                                                                    |
|                                                   |                                                                                                    |                                                                                                    |
| 172                                               | MAKAN METANG                                                                                                    |                                                                                                    |
| the press                                         |                                                                                                    |                                                                                                    |
|                                                   | ● 余件や項日を選択して、物件アータを                                                                                                    |                                                                                                    |
| ****                                              | (CCV)形式ファイルで出力します                                                                                                    |                                                                                                    |
| 0.000                                             | CSV ////CE/JOS9                                                                                                    |                                                                                                    |
|                                                   | taren aren aren aren                                                                                                    |                                                                                                    |
| 23 - 8 P                                          | A REAL PLAN TO A REAL OF A REAL OF A | ADVETTA REALIZED AND ADVETTAL ADVETTAL ADVETTAL                                                                                                    |
| -2.2.4                                            |                                                                                                    | ALARATE AND A CONTRACTOR OF A CONTRACT AND A CONTRACT AND A CONTRA |
| Printer                                           | ANNALY CANAL CANAL CANAL CANAL CANAL CANAL                                                                                                    | Terrent and terrent and terrent an                                                                                                    |
| P 101-4                                           | Dawa Demi Demisi Deesi Deesi Deesi Deesi                                                                                                    | Annual Annual Annua                                                                                                    |
| 10.00                                             | Das Daves Deee De-AAss Dass Clea Dasse                                                                                                    | Annual Contraction of the later and an an an                                                                                                    |
|                                                   | Constant and Constant and Const |                                                                                                    |
| 71. 784                                           | Contract Contract Con | For Taxable Participant and an and and and and and and and and                                                                                                    |
|                                                   |                                                                                                    | 10-11 Particle Particle Partic |
| 17904                                             | CEFUS 2715 C 10, 76, 75, 75, 75, 75, 75, 75, 75, 75, 75, 75                                                                                                    |                                                                                                    |
|                                                   | C Palaren D Greek C Annesser D                                                                                                    |                                                                                                    |
|                                                   | THE LE BET TOTAL AND THE PARTY OF                                                                                                    | ●                                                                                                    |
|                                                   | NBS 108 MOD TUTN'S STUDIE                                                                                                    |                                                                                                    |
|                                                   |                                                                                                    | ■ 戸別の初件 情報の印刷 エルを PDF *                                                                                                    |
|                                                   |                                                                                                    | • 形式ファイルで出力                                                                                                    |
|                                                   |                                                                                                    |                                                                                                    |
| Es/                                               |                                                                                                    | ● 入限表面新・物件情報の編集もここ                                                                                                    |
|                                                   |                                                                                                    |                                                                                                    |
| - 5                                               | Segure in Automatication                                                                                                    | *************************************                                                                                                    |
|                                                   | And Andrew And Andrew Andrew                                                                                                    |                                                                                                    |
|                                                   |                                                                                                    |                                                                                                    |
|                                                   |                                                                                                    |                                                                                                    |

REAL NET PRO CO.,Ltd.

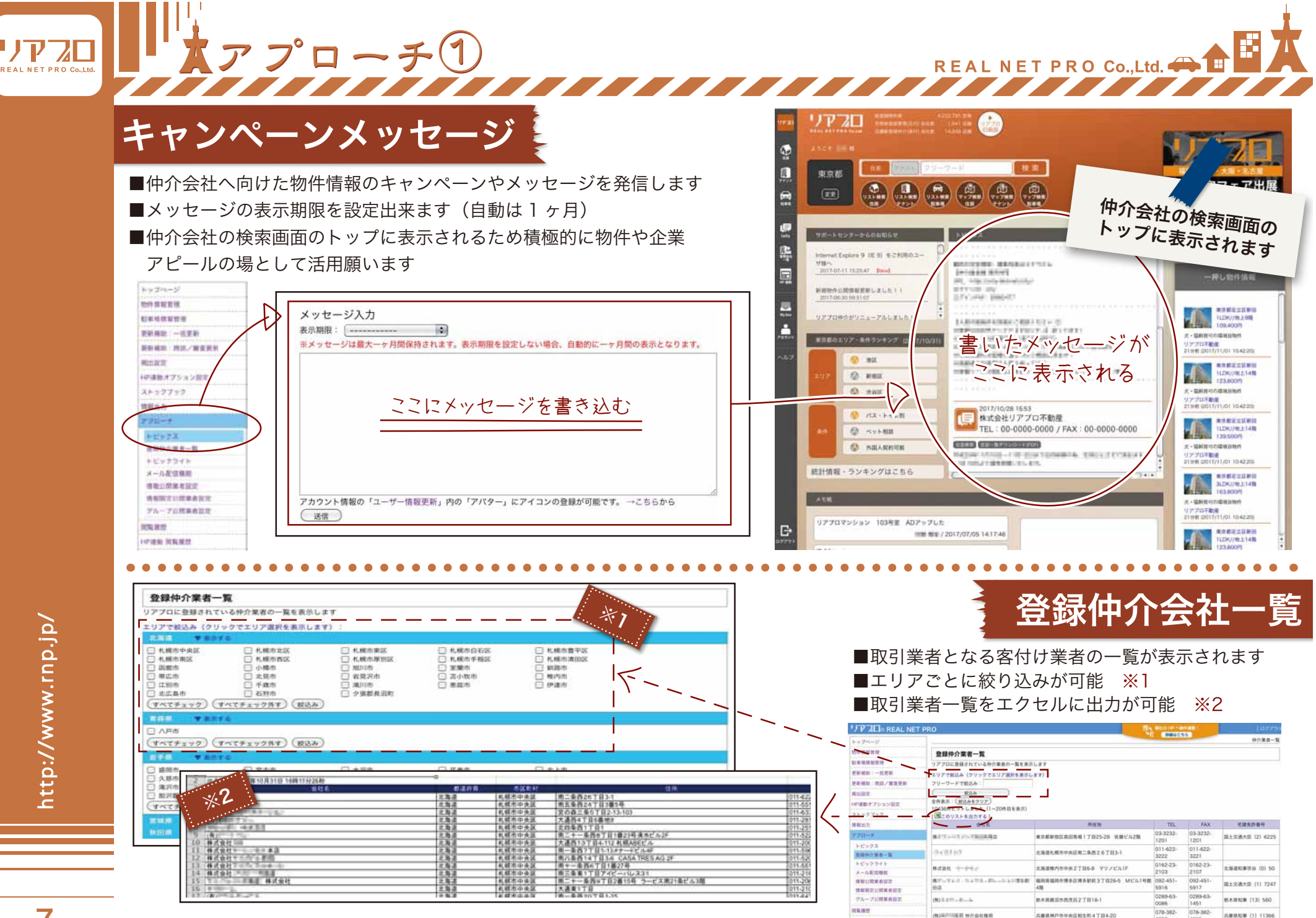

计产进数 沈阳规划

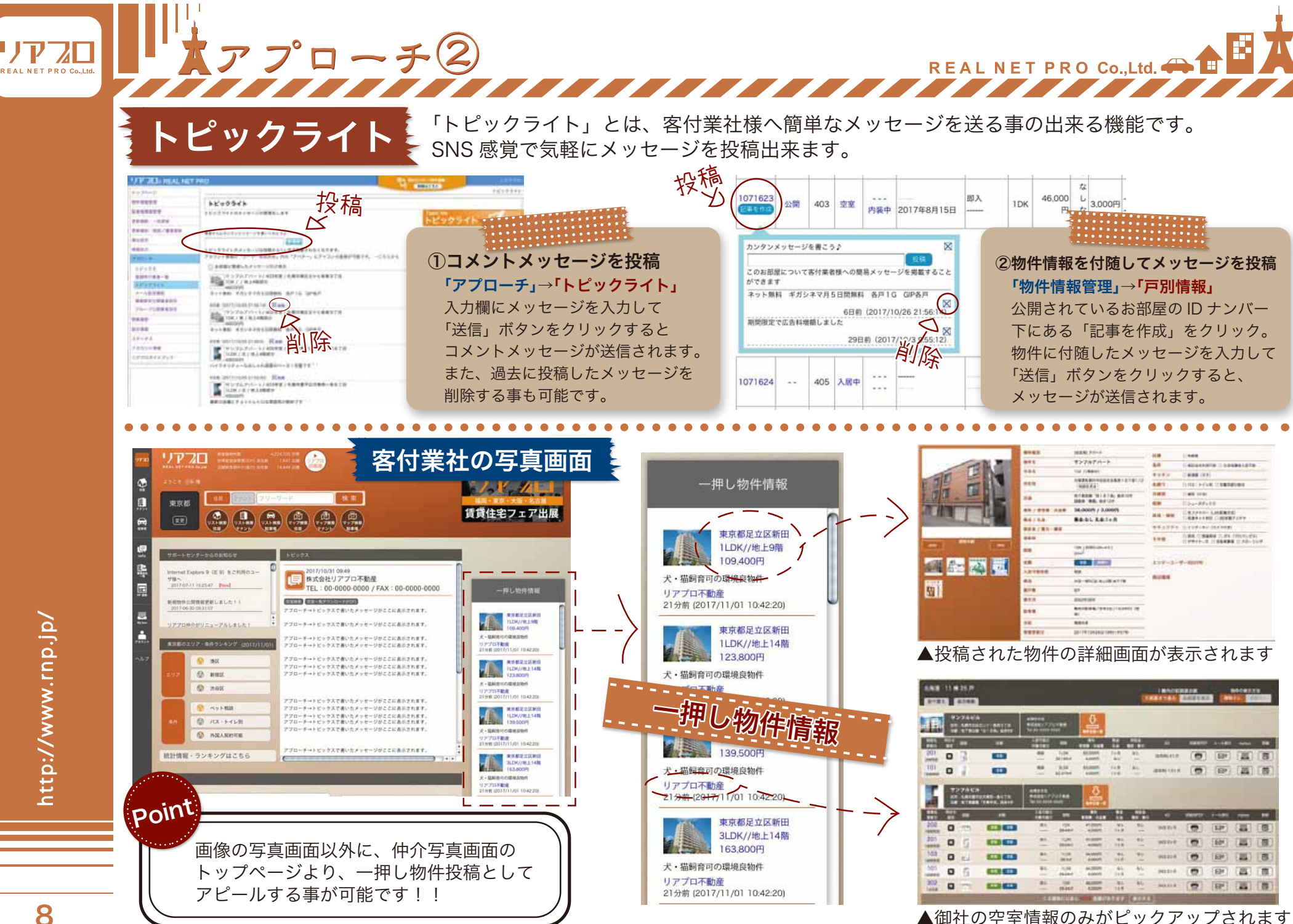

アプローチ③ REAL NET PRO Co.,Ltd. 🗲 「メール送信機能」とは、特定の仲介業者様へワンクリックでメールを一斉送信出来る機能です。 メール送信機能 受け取った会社がメール本文の URL にアクセスすると御社専用の検索システムに誘導出来ます。 JP 21 BREAL NET -最初にメール送付先のリストを入力します。 メール配信機能 物件情能增援 S at Ra all all the party of 「会社名」「メールアドレス」を入力後、 メールリストを作成して自社意業検索サイトへの東内メールモー技配信します。 下記学習フォーマットもしくは自由に人力したメールをお送りいたします。文中人力特は自由に編集することができます。 品社品 見記書記 (書記/書書を) 「宛先リストに追加」をクリックして頂くと enter de la companya de la companya 1日連載オブション設計 ■ 決切れフォルダを満分してください 4-278L N 1808.081 フォルダにリスト化されます。 日前しいフォルダ 情報法の 242,791 07+27 4 自然来 ■ メールルスのデイブを用用してください mz. @ #####47 () BBAD947 また新しくフォルダを追加して、フォルダを 増先リストに追加 我联邦介绍表一覧 d = 5. This 7 7#8990 #11.7+159 12 G.S. MARGINERACIES 2 x-1.01004810 おしいフォルダの市 分けて送信する事も可能です。 林林市(1)公司来会议; 現象リストに活知 COMPRESS OF グループ公開業表現 2+5.82 Poin 77日 大田 様 新しいフォルダの追加 IN NO. いつもお世話になっております。 COLUMN TRANSPORT フォルダモ 単しいフォルタを追加 資料を添付して送信しない為、 #社の最新の空室情報をご確認いただける専用サイトをご案内いたします。 88.21-10.02 37-93 ------データ容量を気にする事無く (本日より 7日間有効 アカウント情報 送信先リスト リアプロガイドブック 最新の空間情報のご確認のほか、空間一覧表や物件資料の出力も行えます。 16.5 送付出来ます。 ぜひご活用いただけましたら早いです。 -HA. MARKS MARKS N ALLER N STREEN AS 【法療先リストの出力】 小寺部も繋状物件、空間のご紹介をどうぞ言してお願い取しますか また、メールを送信した翌日に 【送信先リストの出力】 BU12+591881 新しいフォルダ ( 編集 ) ムギャンページ物件多数取り組えております☆ 物件更新をされても常に最新の 83 88 有於 我我 212-12+12824m des avances of 16 10.0 情報が反映されます。 Station in state of state 1881 1983 ▲「アプローチ」→「メール送信機能」をクリック リアプロ 太郎 様 ■ 法保先フォルダを選択してください いつもお世話になっております。 □ 新しいフォルダ 弊社の最新の空室情報をご確認いただける専用サイトをご案内いたします。 ■ メール本文のライブを選択してください メールを受け取った会社様が ※ 定型文タイプ 〇 自由入力タイプ 本文の URL にアクセスする (本日より7日間有効) と御社専用の検索ページが 件名 静社最新空室情報のご案内 表示されます。 〇〇平動産 株式会社 リアプロ 太郎 住 00256 編集内 送信内容確認 いつもお世話になっております。 140 弊社の最新の空室情報をご確認いただける専用サイトをご案内いたします。 ..... 2000 100 送信先のフォルダを選択した後に 72.27. 1 ...... and Martin Party The YEST INC. メール本文のタイプを選択して下 左下の「送信内容確認」を ------ EXPRISION 10.1 100 さい。 クリックして内容を確認後 1010210-012 A. 107 「定型文タイプ」または「自由 「送信」をクリックするだけ! with a star the star 1955 入力 タイプ」を選択出来ます。 and a starting the same and the

http://www.rnp.jp/

REAL NET PRO Co Ltd.

REAL NET PRO Co.,Ltd.

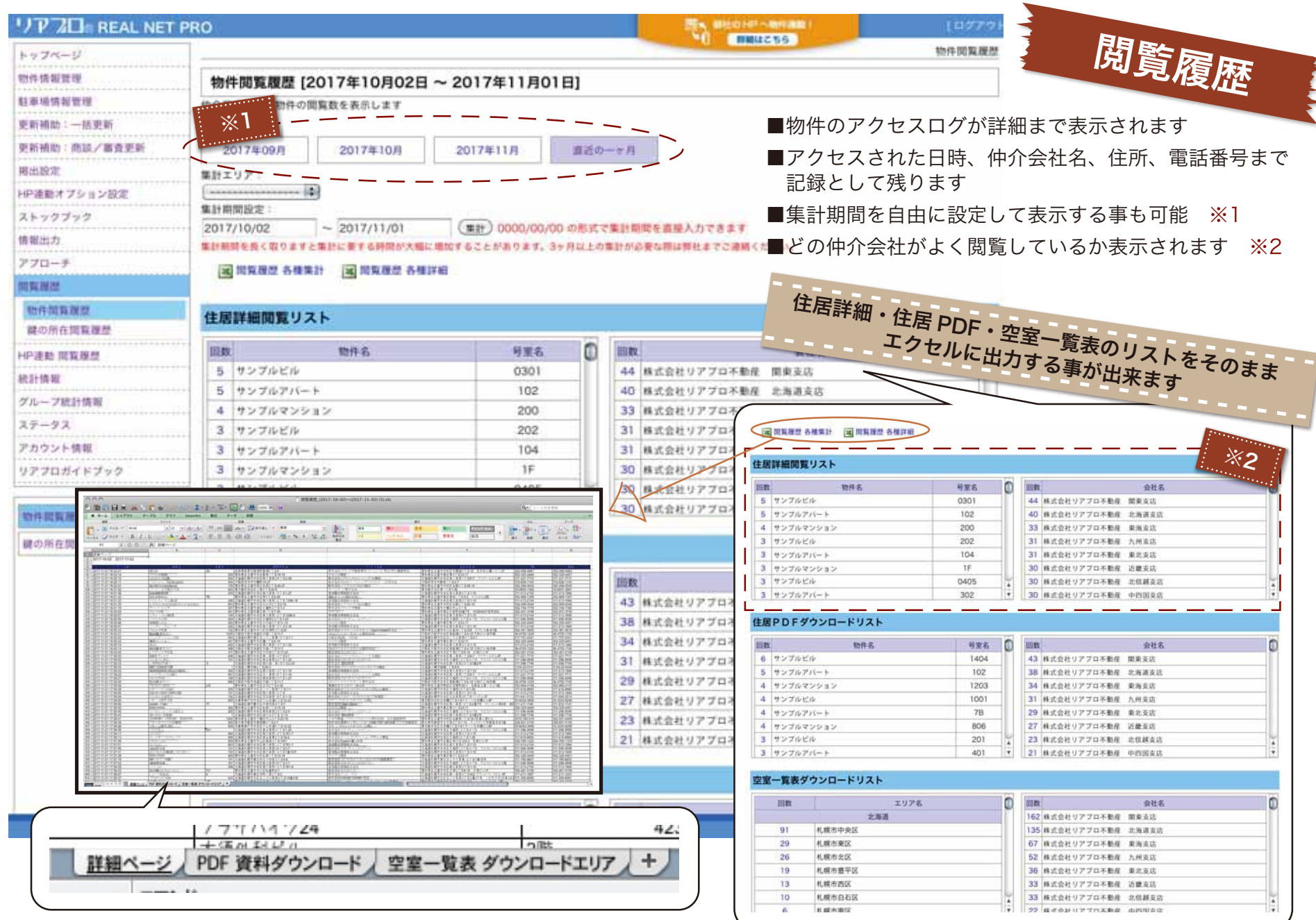

http://www.rnp.jp/

REAL NET PRO Co Ltd.

閲覧履歴

> 34.1

111 -

-

| カデコリ                                                                                                    | ノーごと                                                         | とに人居                                                        | 率・半均                | 資料ナー                                               | ・クかり                                | えれます            |                                                                                                    |
|----------------------------------------------------------------------------------------------------|--------------------------------------------------------------|-------------------------------------------------------------|---------------------|----------------------------------------------------|-------------------------------------|-----------------|----------------------------------------------------------------------------------------------------|
| ●<br>棟<br>間<br>入<br>工<br>り<br>の<br>案<br>年                                                                                                    | 入居率<br>りタィ<br>ア別ア<br>帯別ス<br>周入周                              | ≤ 一                                                         | ●<br>●<br>一覧<br>● 1 | 空室期間<br>ユーザー<br>N居率一<br>ユーザー<br>A 種 状 沥<br>家 働 状 沥 | 周別統<br>-マス<br>-覧<br>マス<br>- こ<br>統計 | 計<br>ター別<br>ター別 |                                                                                                    |
| 國 棟別入居                                                                                                    | カテゴ<br>                                                      |                                                             | にエクセル               | .に出力に                                              | 出来ま                                 |                 | 第三項目型<br>1-7:385 第1000<br>第三項目数<br>第三項目数<br>第三項目数<br>第三項目数<br>第三項目数<br>2-7:55、200-200<br>2-7:55、200-200<br>2-7:55、200-200<br>2-7:55、200-200<br>2-7:55、200-200<br>2-7:55、200-200<br>2-7:55、200-200<br>2-7:55、200-200<br>2-7:55 |
| 9 10 0 0 x a                                                                                                    | N 1. E S<br>F-78 F3<br>111<br>3 J U ⊡ 4<br>0 F A BAS         | Σ = 2, -<br>7 Searcher Bi<br>10 + A - A -<br>* - Δ + 3, - E |                     |                                                    |                                     |                 | Q=                                                                                                    |
| nent in a second second | 4 16<br>4 16<br>4 16<br>4 16<br>4 16<br>4 16<br>4 16<br>4 16 |                                                             |                     |                                                    |                                     |                 |                                                                                                    |

統計情報

-1.1.1.1.1.1

淵

 $\begin{array}{c} 1 & 1 & 2 & 1 & 2 \\ \hline & 1 & 2 & 1 & 2 & 1 & 2 \\ \hline & 1 & 2 & 1 & 2 & 1 & 2 \\ \hline & 1 & 2 & 1 & 2 & 1 & 2 \\ \hline & 1 & 2 & 1 & 2 & 1 & 2 \\ \hline & 2 & 2 & 1 & 2 & 1 & 2 \\ \hline & 2 & 2 & 2 & 1 & 2 & 1 \\ \hline & 2 & 2 & 2 & 1 & 2 & 1 \\ \hline & 2 & 2 & 2 & 1 & 2 & 1 \\ \hline & 2 & 2 & 2 & 1 & 2 & 1 \\ \hline & 2 & 2 & 2 & 2 & 1 & 2 \\ \hline & 2 & 2 & 2 & 2 & 1 & 2 \\ \hline & 2 & 2 & 2 & 2 & 1 & 2 \\ \hline & 2 & 2 & 2 & 2 & 1 & 2 \\ \hline & 2 & 2 & 2 & 2 & 1 & 2 \\ \hline & 2 & 2 & 2 & 2 & 2 & 1 & 2 \\ \hline & 2 & 2 & 2 & 2 & 2 & 1 & 2 \\ \hline & 2 & 2 & 2 & 2 & 2 & 2 & 1 \\ \hline & 2 & 2 & 2 & 2 & 2 & 2 \\ \hline & 2 & 2 & 2 & 2 & 2 & 2 \\ \hline & 2 & 2 & 2 & 2 & 2 \\ \hline & 2 & 2 & 2 & 2 & 2 \\ \hline & 2 &$ 

ie ie

-

69-0

| AL NET | PRO                                     |           | 1,058               | OR SHEEKS I C | Phan. |     | 4     |     | 2     | 203     |
|--------|-----------------------------------------|-----------|---------------------|---------------|-------|-----|-------|-----|-------|---------|
|        |                                         |           | ファブナス               | 見上声           | ÷≠F   | . # | 勿化    | 主书  | この結   | i隹-     |
|        | 接到入居憲一覧                                 |           |                     | 这五史           | .木川   | 1   | 別十日   | 月刊  | 又のノが用 | 」未/     |
|        | 様ごとの入居事、平均賃料をリス                         | +LET      | 出米ます。               |               |       |     |       |     |       |         |
|        | ALLONG TOTAL TATION                     |           |                     |               |       |     |       |     |       |         |
|        | BRE-F DAN ARTE                          |           |                     |               |       |     |       |     |       |         |
|        | 106棟 1,275世帯                            | 2,214     | 83.29%              |               |       |     |       |     |       |         |
| £      | A.B. AZINS ANTE CATS OF ISUSS ALTE CIRC |           |                     |               |       |     |       |     |       |         |
|        | 1.058 4 203 10                          |           |                     |               |       |     |       |     |       |         |
|        | M WWYNA-W                               |           |                     |               |       |     |       |     |       |         |
|        | 096                                     |           | 州在地                 | 学的算机          | 世界政   | 入回翻 | 入紙予定數 | 238 | 最后于定数 | 人則年     |
|        | 7>7%2%                                  | 10408025  | TE13-14             | 381,844       | 45    | 20  | 0     | 22  | 3     | 44.44   |
|        | Sumple (C/G                             |           | ·于册37日              | 140,285       | 14    | 4   | 2     | -4  | - 4   | 42.86   |
| 1      | サンフルビル                                  | 東京都長川区を   | BK 1 7 817-16       | 105,417       | 12    | 1   | 1     | 4   | 0     | 66.67   |
|        | SumpletCit/                             | 東京都拉吉区?   | 東京都村吉区下井市27目20-8    |               |       | 2   | 0     | 6   | 0     | 25.00   |
| -8.    | サンプルビル                                  | 沖縄県八重山市   | 冲绳机八星山即竹直对字西表115    |               |       | 10  | 0     | . 0 |       | 66.67   |
|        | Sumplet/1                               | 主義進化成の書   | 北南諸代成亦書平区平岸一条8丁目1-1 |               |       | 25  | 0     | .9  | 0     | 73.53   |
|        | サンプルビル                                  | 主席道礼程介绍   | 的認厚別中央二条2丁目3番5号     | 61,281        | 32    | 25  | 0     | - 7 | 0     | 78.13   |
|        | Sumple CIL                              | 北海道机械出版   | 地区推到中央五条2丁目4番31号    | 49,966        | 30    | 22  | 0     | 1   | (A    | 73.33   |
| 100-0  | サンプルビル                                  | 北海道机械内障   | 別記書業約11)丁四1億7号      | 61,138        | .36   | -34 | 0     | - 2 | 0     | 94.44   |
| ABRD   | Sumplei El IL                           | 主筹造礼概有中   | 央区全六条西20丁目1条30号     | 64,625        | 32    | 29  | 0     | 3   | 0     | 90.63   |
| 1      | サンプルビル                                  | 主筹造机械力学   | 相定西宮の元六条1丁目14番6号    | 76.533        | 15    | 14  | 0     | 1   | 0     | 93.33   |
| -      | Sumple to N                             | 主海道礼稿力會   | 平区平岸一条8丁目7乘25号      | 51,466        | -45   | -40 | 0     | 5   | 0     | 88.89   |
| 10     | サンプルビル                                  | 定用道札幌市会   | 区北二十六条西9丁段1番1号      | 68,960        | 76    | 68  | 0     | 8   | 0     | 89.47   |
| _      | Jumpiet/A                               | 主用語れ样の言   | 平区费平三串12丁称1-1       | 50,450        | 20    | 20  | 0     | 0   | 0     | 100.00  |
| ^ 0    | マンブルビル                                  | 尤斯诺扎模古族   | 別記庫別中央二条3丁段3番10号    | 58,120        | 50    | 46  | 0     | 4   | 0     | 92,00   |
|        | Sumplet://J-                            | 8,8888.25 | 鐵4丁醇2-8             | 228,001       | 1     | 1   | 0     | 0   | 0     | 100.0   |
| 47     | 72+01                                   |           |                     | 121,288       | 3     | 3   | 0     | 0   | 0     | 100.0   |
|        | サンブルビル                                  | 樊城拱平和岛市   | <b>青田町立開2-130-2</b> | 60,400        | - 14  | - 4 | 0     | 0   | 0     | 100.00  |
| 41 H   | Sumple t' /l-                           | 東京都市谷区市   | #3丁B6-6             | 0             | - 1   | 1   | 0     | Ó   | 0     | 100.0   |
| - 51   | サンプル追加ビル                                | 主筹造机械用于   | 央区南九泰西10丁自1-32      | 32,500        | . 6   | 5   | 0     | 1   | 0     | 83.33   |
| 100    | テスト0701                                 | 東京都市区有限   | 山6丁間7-2             | 41,423        | 6     | 6   | 0     | 0   | 0     | 100.001 |
|        | サンブルビル                                  | ■用数中央区数   | m4783-13            | Ó             | 1     | 1   | Ó     | 0   | 0     | 100.0   |
|        | Sumple 1276                             | 東京都中野区大   | 板町1丁目1-23           | 77,000        | 1     | 1   | 0     | 0   | 0     | 100.00  |
| 1990   |                                         |           |                     |               |       |     |       |     |       |         |

REALNET PRO Co.,Ltd. 🖚 🖽

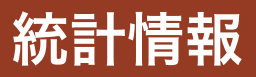

http://www.rnp.jp/

V720 REAL NET PRO Co.,Ltd.

Г

\* • •

ステータス

|                                             | <section-header></section-header>       |                                             |
|---------------------------------------------|-----------------------------------------|---------------------------------------------|
| 登録されている間取図面の一覧表を表示します。                      | 一目で空室(白)、入居(青)の状況が分かり<br>ます。いわゆるとりかごです。 | 間取図面が未登録、またはリンク切れなど<br>エラーが発生している物件をリストします。 |
| <section-header></section-header>           |                                         |                                             |
| 物件写真が未登録、またはリンク切れなど<br>エラーが発生している物件をリストします。 | 入力情報にエラーのある物件をリストします。                   | 不動産広告規約を満たしていないおそれの<br>ある物件をリストします。         |

REAL NET PRO Co.,Ltd.

http://www.rnp.jp/

REAL NET PRO Co.,Ltd.

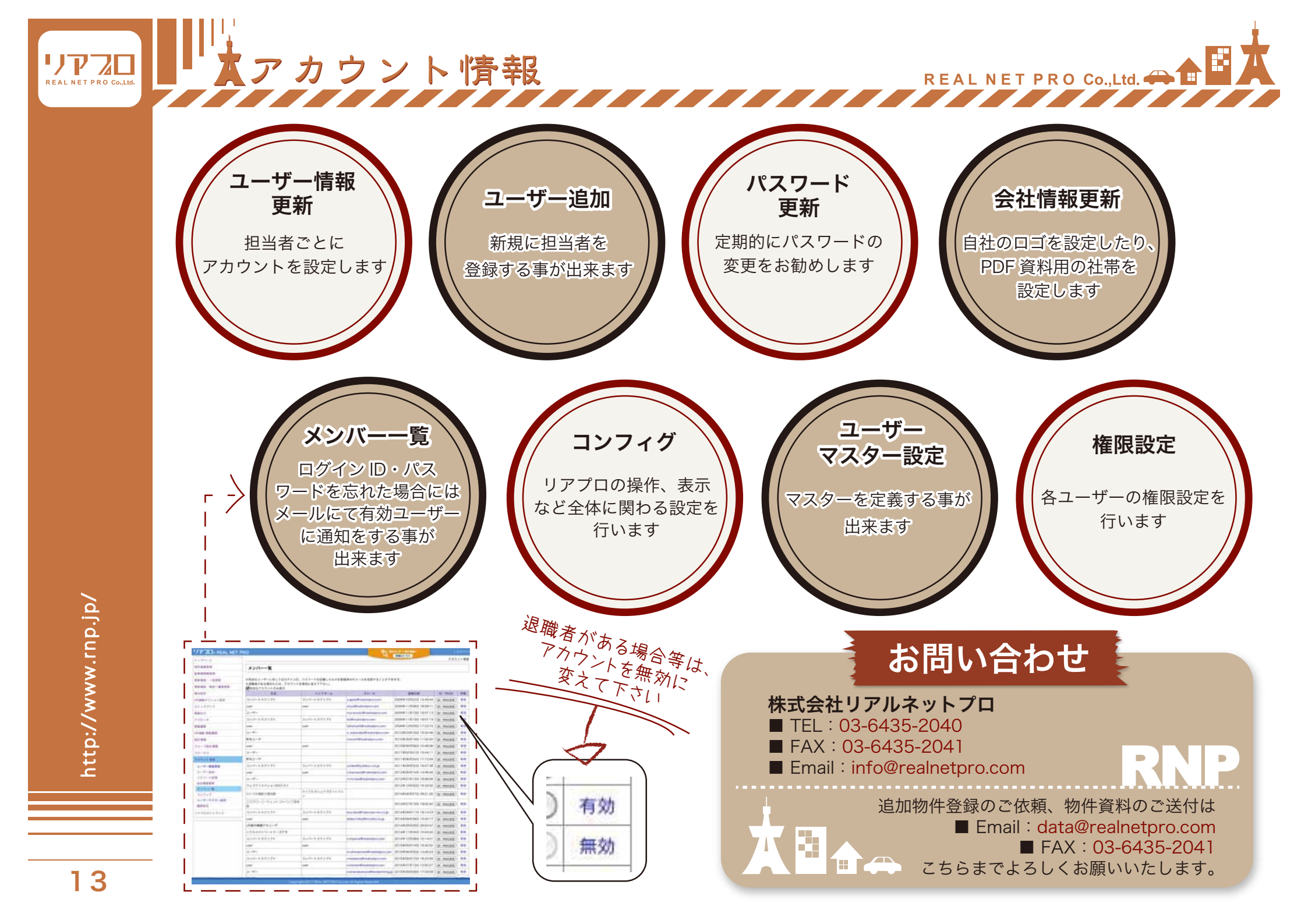